# [PepUpインフルエンザ予防接種補助金申請マニュアル]

#### Pep Upにログインします。

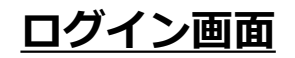

#### (注意) PepUpの'アプリ'をダウンロードされている方

PepUpの'アプリ'からは補助金の申請はできません。 必ず、右画面の'ブラウザ'から申請して下さい。

|       | pepup.           |
|-------|------------------|
| ログインボ | z:               |
|       | #<br>録したEメールアドレス |
| パスワート | ¢;               |
| a, 83 | 文字以上のパスワード       |
|       | パスワードをお忘れの場合     |
|       | ログイン             |
|       |                  |

# 「各種申請」メニューにアクセス

#### 「スマートフォン」か「PC」のHOME画面メニューの「各種申請」をクリックします。

#### 「スマートフォン」のHOME画面 メニューをクリックする PepUp. と、下記項目が出てきま メニュー すので、「各種申請」を 1 デモユーザ クリックして下さい。 **3**1. ¥ 医療費 · 給付金 アクティビティ 健康記事 ホーム 7 S. È 健康状態 各種申請 Pepポイント 日々の記録 ନ ð -> よくある質問 設定 ログアウト ただいま、健保からのお知らせはありません。 おすすめの健康記事 【健康豆知識】清涼飲料水にご注意! 3 pt. 清洁放料水 にご注意!

建一点。

0

Pepボイント

6

10110

46.

使用的现代形式

dill.

医颅骨

#### 「PC」のHOME画面

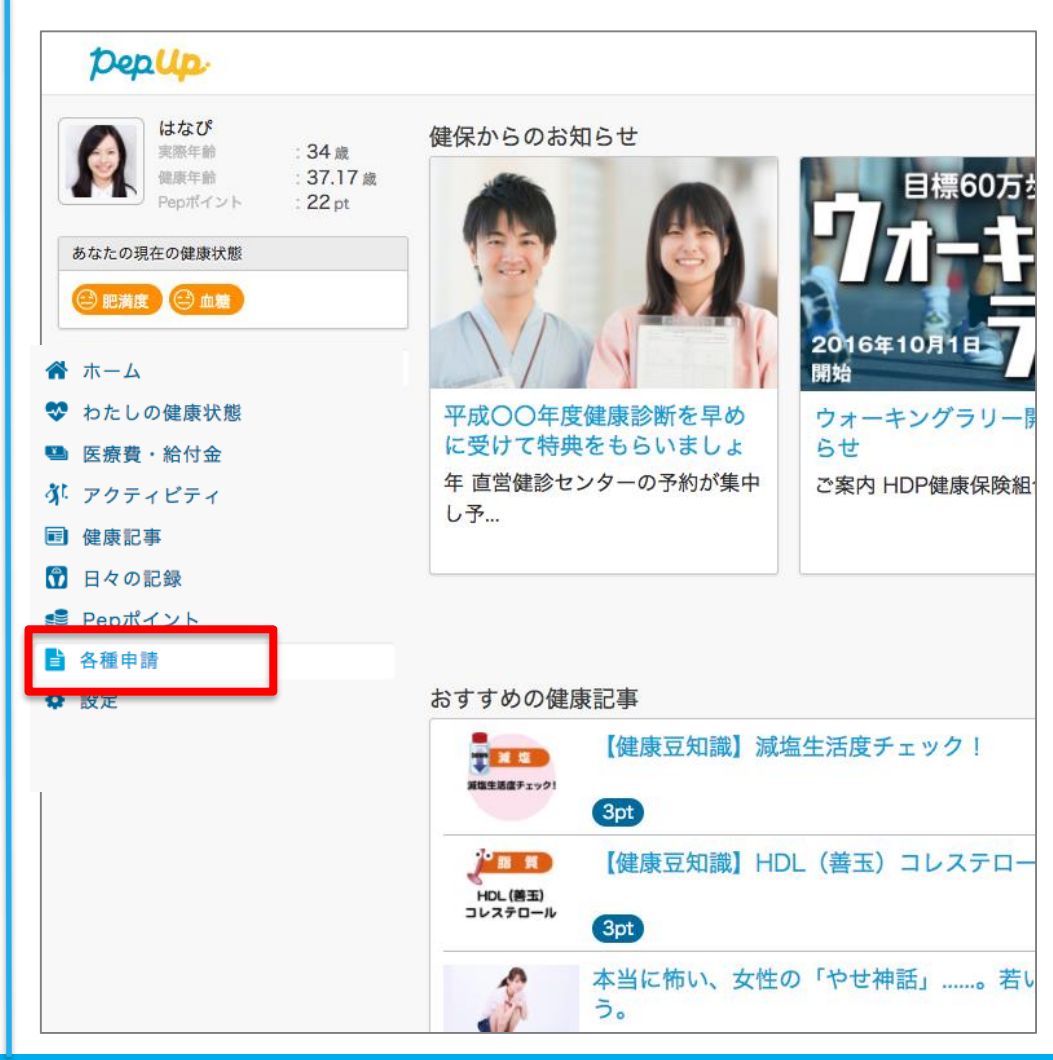

## 補助金申請→対象者選択

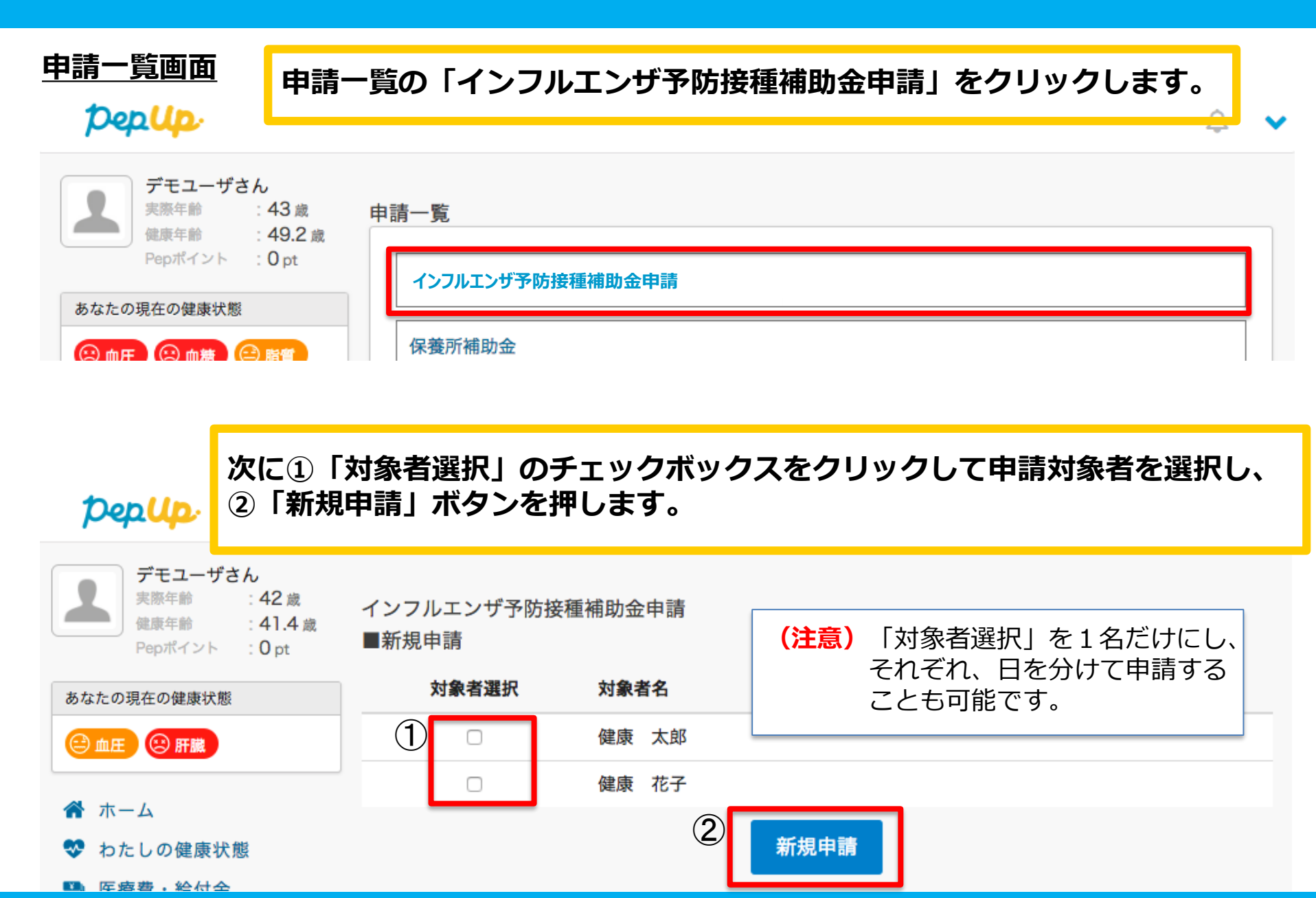

# 「接種費用」「接種日」の入力、領収書の画像添付

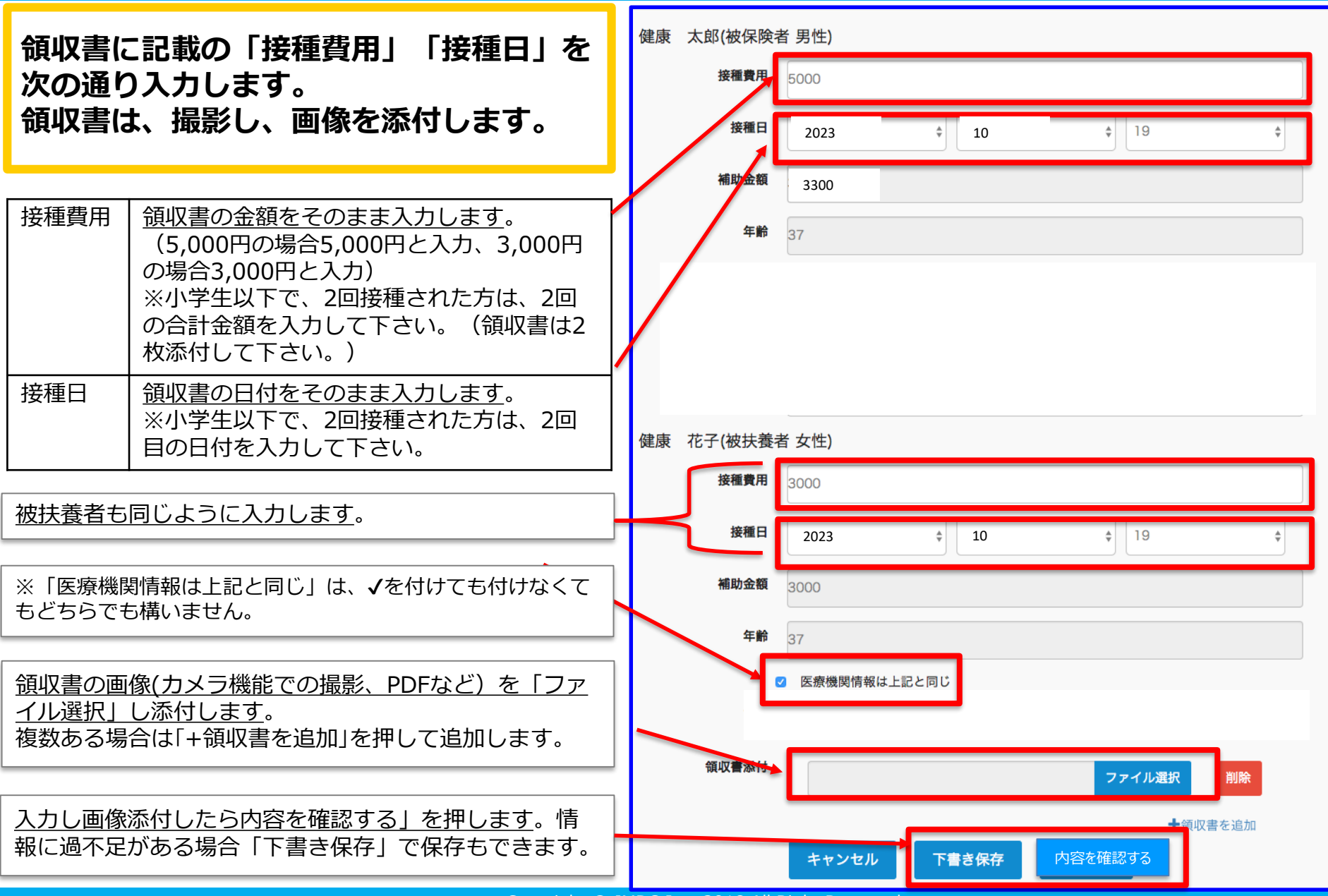

## 内容確認→申請

確認画面が出ますので、申請内容を確認し、 「申請する」を押します。 (申請が完了します)

| 申請內容を確認してください。<br>健康 太郎(被保険者 男性) |            |
|----------------------------------|------------|
| 接種費用                             | 5000       |
| 接種日                              | 2023-10-19 |
| 補助金額                             | 3300       |
| 接種日時点での年齢                        | 37         |

| AL/13                                                    | 3000                                  |                                                                                |
|----------------------------------------------------------|---------------------------------------|--------------------------------------------------------------------------------|
| 8                                                        | 2023-10-19                            |                                                                                |
| 额                                                        | 3000                                  |                                                                                |
| 時点での年齢                                                   | 37                                    |                                                                                |
|                                                          |                                       |                                                                                |
| 収書一覧                                                     |                                       |                                                                                |
| 【 <b>収書一覧</b><br>健康 太郎 様                                 | 2023年10月19日                           | 健康 花子 様 2023年10月19日                                                            |
| し、<br>し、<br>し、<br>し、<br>し、<br>し、<br>し、<br>し、<br>し、<br>し、 | き<br>2023年10月19日<br>「予防接種代として<br>いました | 様 牧 書<br>健康 花子 様 2023年10月19日<br>¥3,000-<br>② 但 インフルエンザ予防接種代として<br>上記正に領収いたしました |

### 申請後の画面

#### 申請後はステータスが「承認待ち」の状態になります。

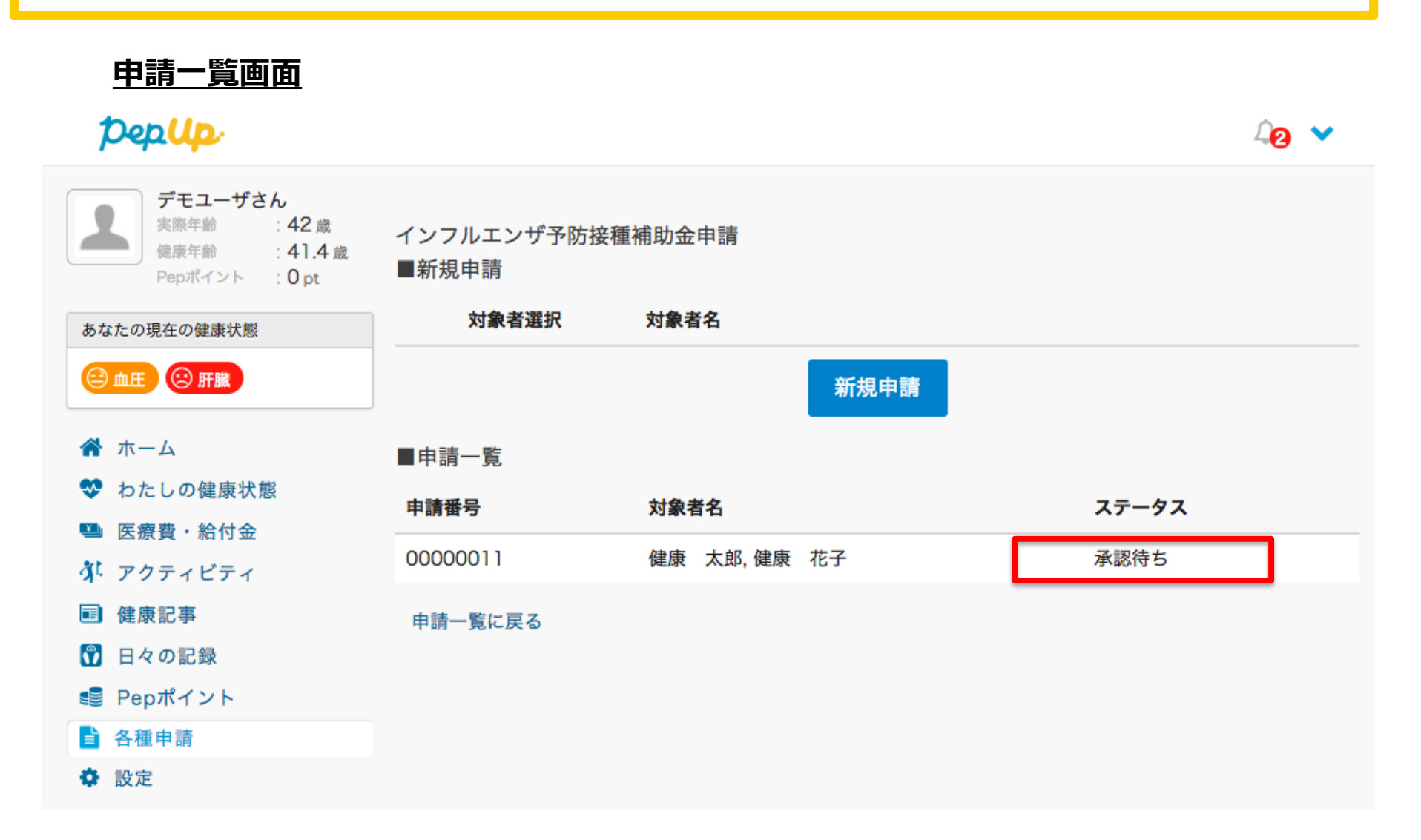

# 申請の差し戻し→再申請

申請内容に不備があると、健康保険組合からPepUpの登録メールに「差し戻しメール」が送付 されます。

「差し戻しメール」が送付された方は、本メール内に差し戻し理由が記載されておりますので、 内容を確認し修正して再申請して下さい。

| <u>差し戻しメール</u>                                                      | pep <mark>Up</mark>                                                                                            |                                   | 申請一             | 覧画面                                                  | 4 <mark>8</mark> 🗸                       |
|---------------------------------------------------------------------|----------------------------------------------------------------------------------------------------|-----------------------------------|-----------------|------------------------------------------------------|------------------------------------------|
|                                                                     | デモユーザさん         実際年齢       : 42 歳         健康年齢       : 41.4 歳         Pepポイント       : 0 pt         あなたの現在の健康状態 | インフルエンザ子<br>■新規申請<br><b>対象者選択</b> | 防接種補助金申<br>対象者名 | 清                                                    |                                          |
| 予防接種補助金申請差し戻し<br>の件<br>インフルエンザ予防接種補助<br>金申請を差し戻しましたので、<br>ご連絡いたします。 | <ul> <li>② 血圧 ② 肝臓</li> <li>※ ホーム ※ わたしの健康状態 ■ 医療費・給付金 ¾ アクティビティ ■ 健康記事 ⑦ 日々の記録</li></ul>                      | ■申請一覧<br>申請番号                     | 対象者名            | 新規申請<br>ステータス                                        |                                          |
| 以下のコメントをご確認くだ<br>さい。<br><差戻し理由>                                     |                                                                                                    | 00000011<br>申請一覧に戻る               | 健康 太郎,健康        | 花子 差し戻し                                              | 修正取り下げ                                   |
| ・領収書と申請書に記載の金<br>額が異なります<br>申請内容を確認する<br>http://pepup.life/xxxxxxx  | <ul> <li>ジェント</li> <li>各種申請</li> <li>登</li> <li>設定</li> </ul>                                                  |                                   |                 | 「修正ボタン」を押し<br>して再度申請すること<br>また、「取り下げボタ<br>申請を取り下げること | レて内容を修正<br>こができます。<br>マン」を押すと<br>こができます。 |

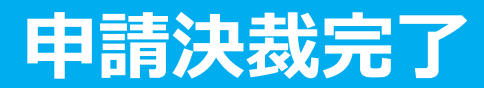

申請内容が決裁されると「申請決裁完了メール」が送信されます。(申請後、約2~3週間後) 本メール内に支払い日時が記載されておりますのでご確認ください。 (補助金は事業主経由で、給与支給時に支払を行います。)

#### <u>承認メール</u>

| 【タイトル】インフルエンザ予防接種補助金申<br>請決裁完了の件                                   |                                    |
|--------------------------------------------------------------------|------------------------------------|
| インフルエンザ予防接種補助金申請の決裁を完<br>了しましたので、ご連絡いたします。補助金は、<br>11月20日に支給となります。 | 補助金は、給与と合わせて支給されます。この提会11月20日の絵与支給 |
| 申請内容を確認する<br>http://pepup.life/xxxxxx                              | 日に支給されることがわかります。                   |
|                                                                    |                                    |